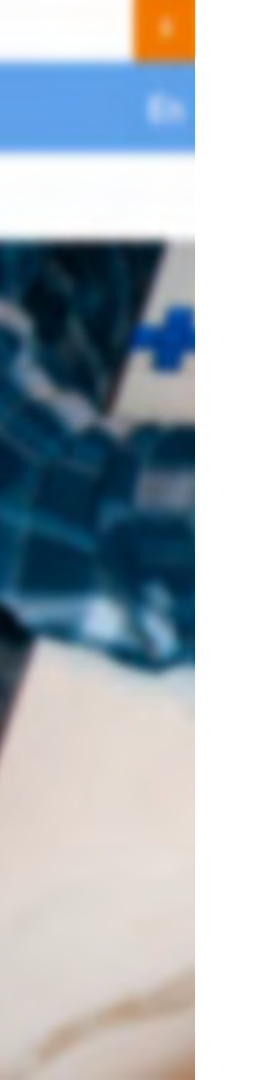

راهنمای فرید از **سایت فکرانه** 

## www.fekraneh.ir

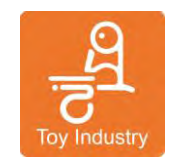

ارديبهشت ١٤٥٥

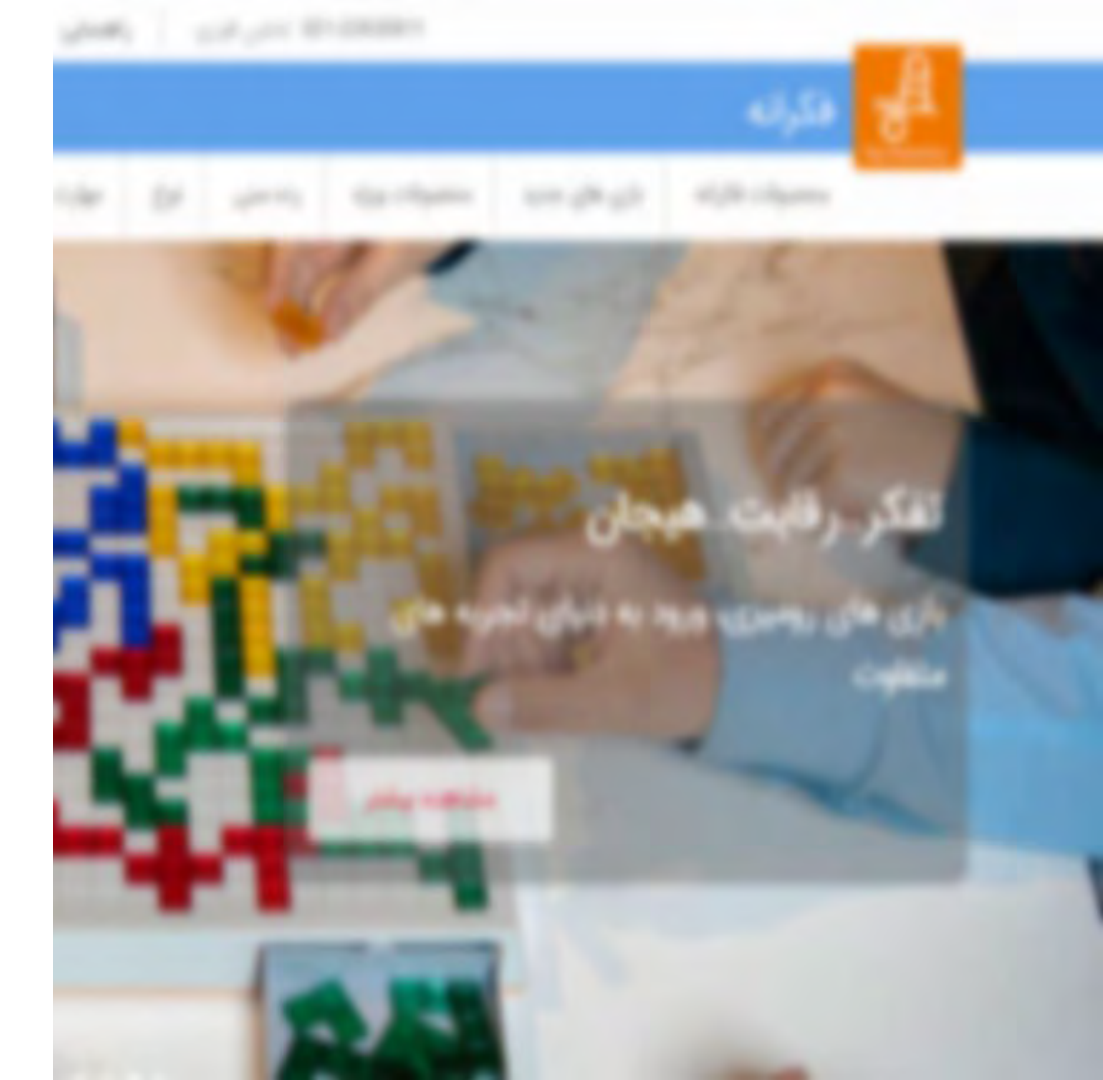

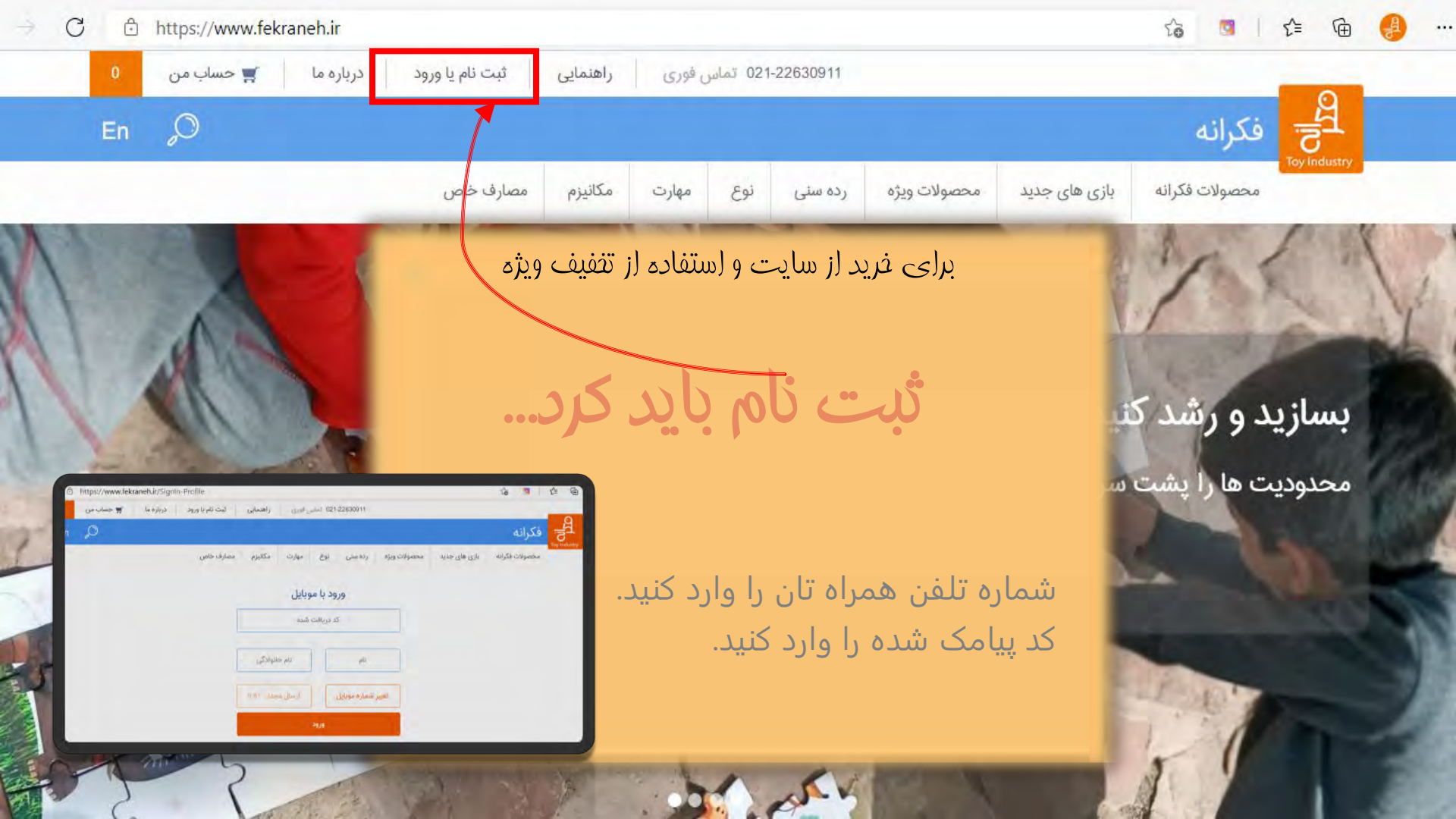

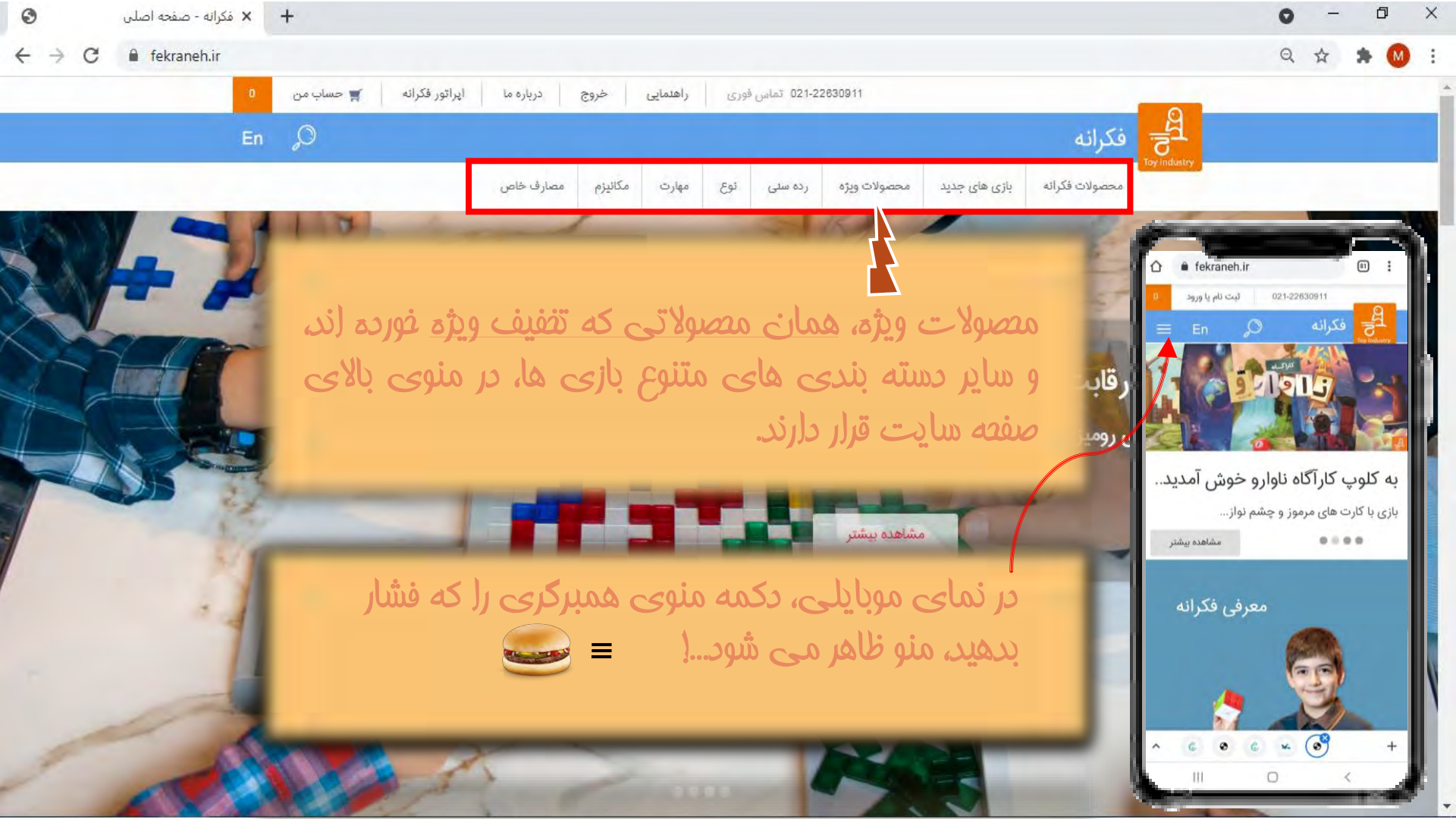

## 0 - 0 X

🕂 🗙 فكرانه - صفحه اصلي

C 🔒 fekraneh.ir

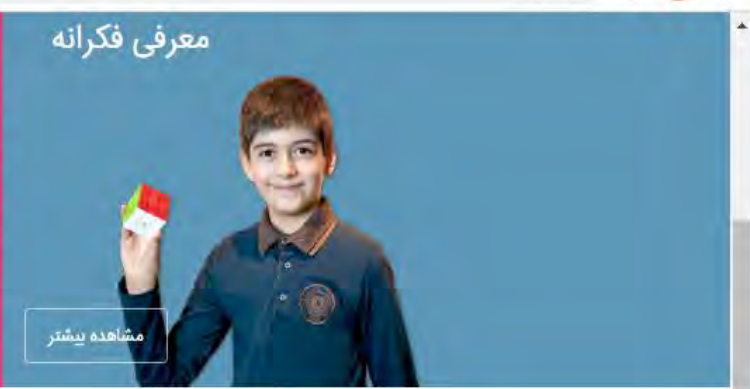

## مسووليت اجتماعي فكرانه :

## پویایی خانوادہ

شیرینی دیدن لبخند بر لبان اعضای خانواده ای که به بهانه بازی با محصولات فکرانه، گرد هم می آیند و با همدیگر محبت و ملاطفت رد و بدل می کنند انگیزه و پیش ران ایجاد و شکوفایی فکرانه است. بازی هایی که دربردارنده داستان های شگرفی است که سبب اوج گرفتن افق ادراک و تصور انسان ها می شود....

ما بازی کردن را بهانه ارزشمندی برای گرد هم آمدن و رد و بدل شدن محبت و عطوفت میان اعضای خانوده می دانیم و برای پویایی و ارتقا کیفیت خانواده ها از طریق بازی های پرمحتوا، تمام تلاشمان را به کار می گیریم. ما این کار را با طراحی و تولید بازی هایی در کلاس جهاتی و در عین حال، تلاش بی وقفه برای رساندن بازی های فکری به مشتریان و جلب رضایت آنان انجام می دهیم.

> با زدن روی عنوان مصولات ویژه، فهرست آنها در صفعه جدید می آید.

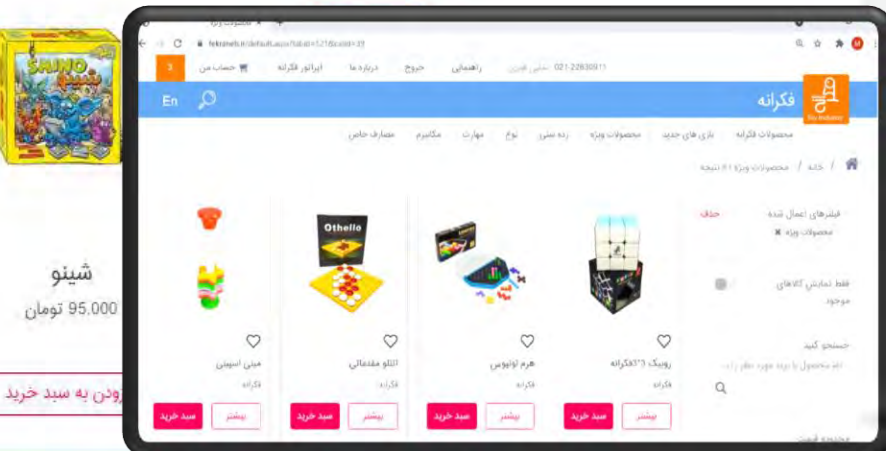

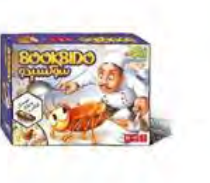

محصولات ويژه

**سوسکیدو** 175.000 تومان

افزودن به سيد خريد

**سوژہ** 150.000 تومان

افزودن به سبد خرید

مصولات ویژه، از لولین نوار اسلایدر صفعه اول هم قابل دسترسی است.

 $\rightarrow$ 

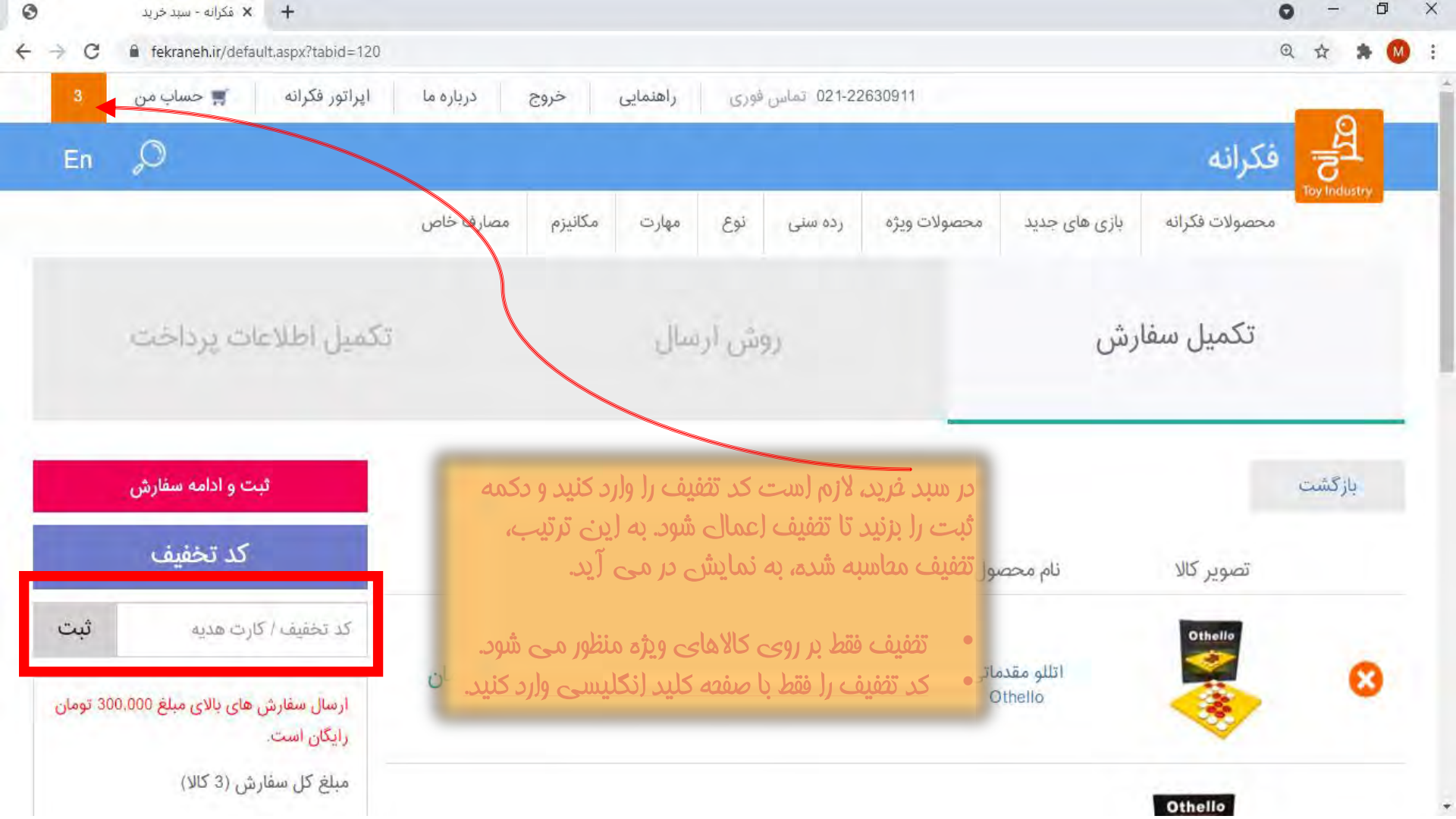

| ه ما ايراتور فكرائه 🛒 حساب من 🗵                        | સંહજી મંદ્રમંત                | اوری راهتمایی            | 021-22 تعلس | 830011           |               |                            |  |
|--------------------------------------------------------|-------------------------------|--------------------------|-------------|------------------|---------------|----------------------------|--|
| En "O                                                  |                               |                          |             |                  |               | الع <mark>ج</mark> فكرانه  |  |
| ناص.                                                   | مكانيزم مصارف خ               | توغ مهارت                | زدة سلى     | محصولات ويژه     | بازی هلی جدید | محمولات فكرانه             |  |
| روش أرسال تكعيل اطلاعات يرداخت                         |                               |                          |             |                  | تكميل سفاريتي |                            |  |
| ثبت و ادامه سفارش                                      |                               |                          |             |                  |               | بازگشت به مرحله قبل.       |  |
|                                                        |                               |                          |             |                  |               | التخاب آدرس تحويل سفارش    |  |
| روش ارسال<br>قدید هزینه ارسال ۵ تومان                  | آدرس ج                        |                          |             |                  |               | گیرنده :                   |  |
| میلغ کل (3 کللا) 145،000 تومان<br>تحقیقات 29،200 تومان |                               |                          |             | آدرمي            |               | شماره تعانی :<br>کد پستی : |  |
| مورد نظرتان را جهت دریافت                              | عله، نشانی د                  | در این مر                | ٠           |                  |               | تحوه ارسال سفارش:          |  |
| بد.<br>فص نمایید.                                      | ت وارد دمایی<br>اے کالا را مش | کالاها با دو<br>روش (رسا | •           | بحصول            | n polis       | تصوير كالا                 |  |
| بیش از ۵۰۰۹ هزار تومان، به<br>می شود.                  | ای با ارزش<br>کان ارسال ا     | سفارش ه<br>صورت را د     | •           | مقدماتی<br>Othel | اتلئو<br>ما   | Otheria<br>S               |  |

| اپراتور فكرانه 🎽 🐂 حساب من                              | خروج درياره ما             | وری راهدمایی                       | 021-22630911 كماس ق           | -                                              | 0                       |
|---------------------------------------------------------|----------------------------|------------------------------------|-------------------------------|------------------------------------------------|-------------------------|
| in "O                                                   |                            |                                    |                               |                                                | الح <del>ح</del> فكرانه |
|                                                         | مكانيزم مصارف خاص          | نوع مهارت                          | ت ویژه رده سنی                | ازی های جدید محصولا،                           | محصولات فكرانه با       |
| میل اطلاعات پرداخت                                      | ינא                        | روش ارسال                          | S                             | فارش                                           | 🕑 تکمیل س               |
| پرداخت                                                  | -                          | ]                                  | -ĩ 1                          |                                                | بازگشت به مرحله قبل     |
| روش ارسال یست سفارشی تهر                                | ها را مجددا<br>بلاح نمایید | همه انتقاب<br>مورت لازم ام         | در مرعله (عر،<br>بررسی و در م |                                                | خلاصه سفارش             |
| هزینه ارسال 18,000 توه.<br>مبلغ کل (3 کالا) 146.000 توه | رکاه پردافت                | پرد <i>افت، به</i> د<br>ال می شوید | با زدن دکمه<br>(ینترنتی متص   | 1                                              |                         |
| تحفيفات 29,200 توما                                     | ے توانید<br>شریفار         | لوفق نبود، مر<br>منابع             | الکر پردافت ه                 | اتلو ص                                         | نیکیماک                 |
| سیے دین پردیجی<br>134,800 تومار                         | س های<br>بر، دوبارہ آن     | ے متوہے شفار<br>4 پروفایل کار      | قبلی در صف                    | oller<br>Télke I: manual                       | Nikimaak                |
| پرداخت                                                  |                            | بندازيد.                           | بتفاده از سرویس               | 🖬 حریم حصوصی و سرایط و فوانین استفاده از سرویس |                         |

بازگشت به مرحله قبل

میخوای یه سری هم به سفارشات انجام شده ت بزنی؟ا